# **GUIDE TUTORIEL D'UTILISATION DU PORTAIL FAMILLE**

https://enfance.mairie-ida.fr

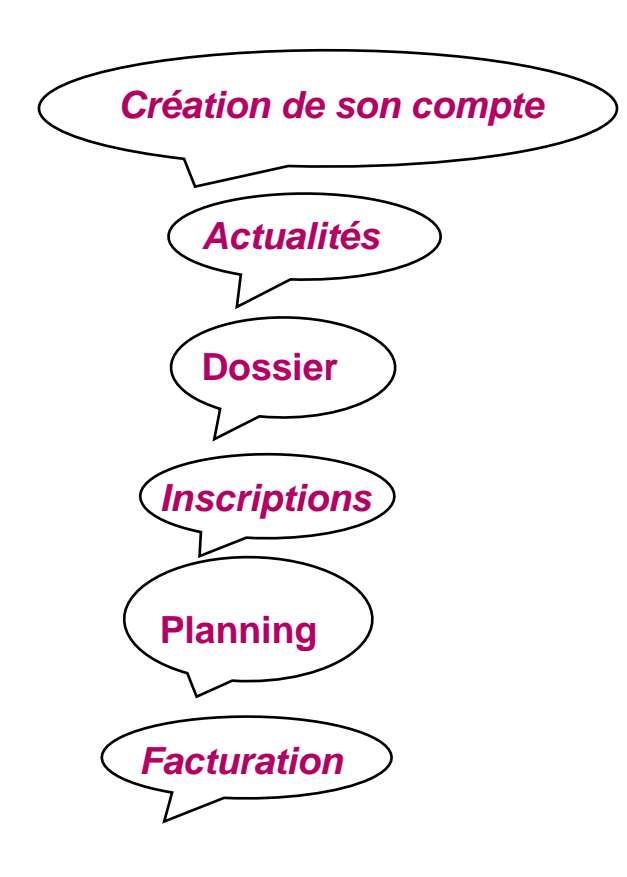

# UN ACCÈS AU PORTAIL FAMILLE ACCESSIBLE 7 JOURS SUR 7, 24h SUR 24h.

- > En entrant l'URL suivant : https://enfance.mairie-ida.fr
- > En allant sur le site internet de la mairie :

Quand vous êtes sur la page d'accueil, cliquez sur l'onglet « portail famille », afin d'accéder à la page.

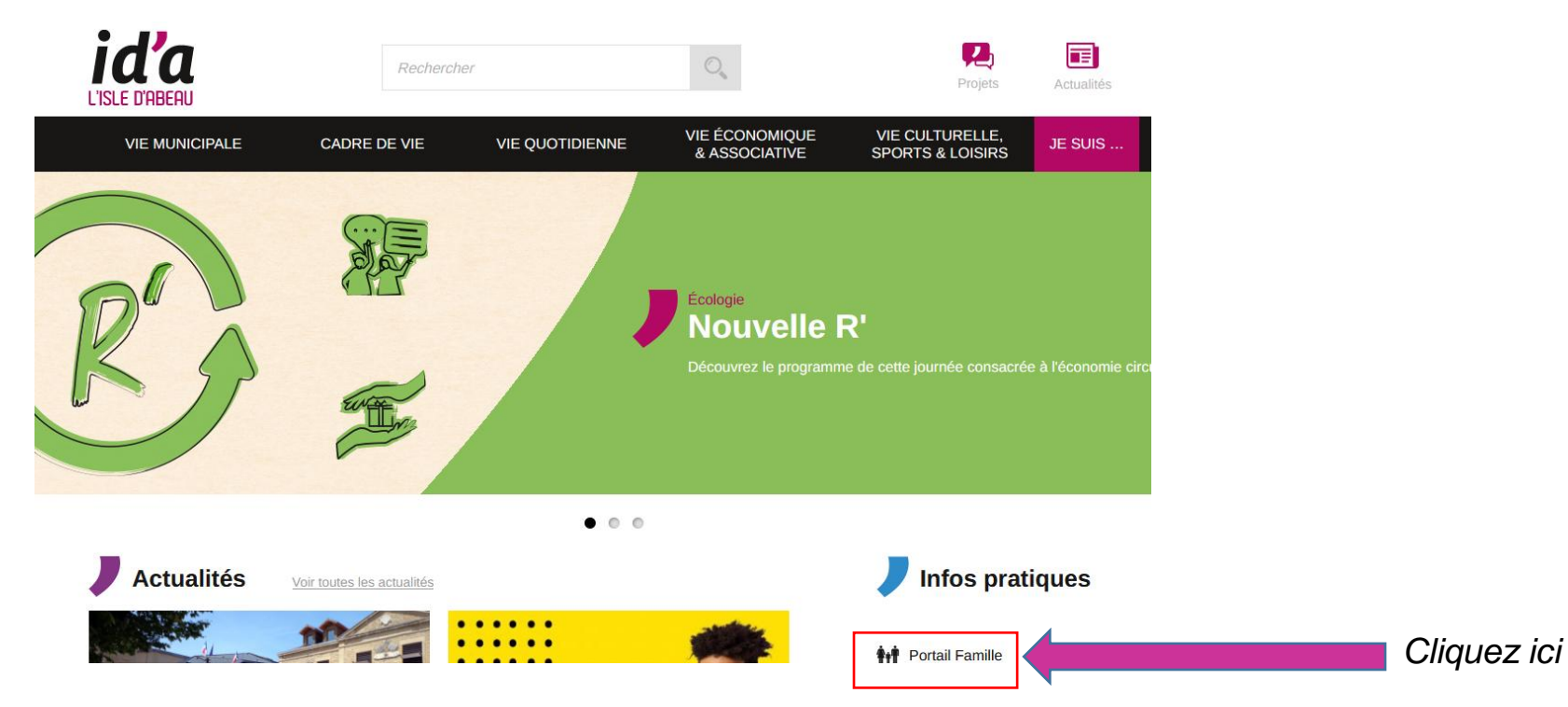

# > Familles ayant déjà un accès au précédent portail famille :

1- Sur votre boite mail personnelle, vous avez reçu le lien de création de votre nouveau portail famille, cliquez

| À Céline EM          | lun. 31/03/2025 14:53<br>nepasrepondre@mairie-ida.com<br>Lien de création de compte<br>MPTOZ |  |
|----------------------|----------------------------------------------------------------------------------------------|--|
| Bonjour<br>Voici le  | r Madame<br>e lien de création de votre compte sur le portail famille : <u>Cliquez ici</u>   |  |
| Ce lien e            | expire le lundi 26 mai 2025 à 14h51                                                          |  |
| Cordiale<br>Le servi | ement,<br>ice Maison des habitants                                                           |  |

2- Une fenêtre s'ouvrira avec toutes vos informations préalablement remplies. Appuyez sur << Créer mon compte>>.

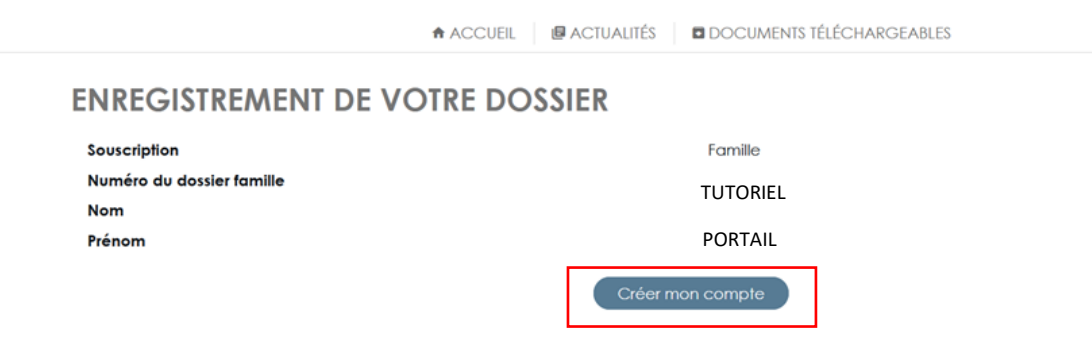

3- Complétez les champs demandés et créez votre nouveau mot de passe.

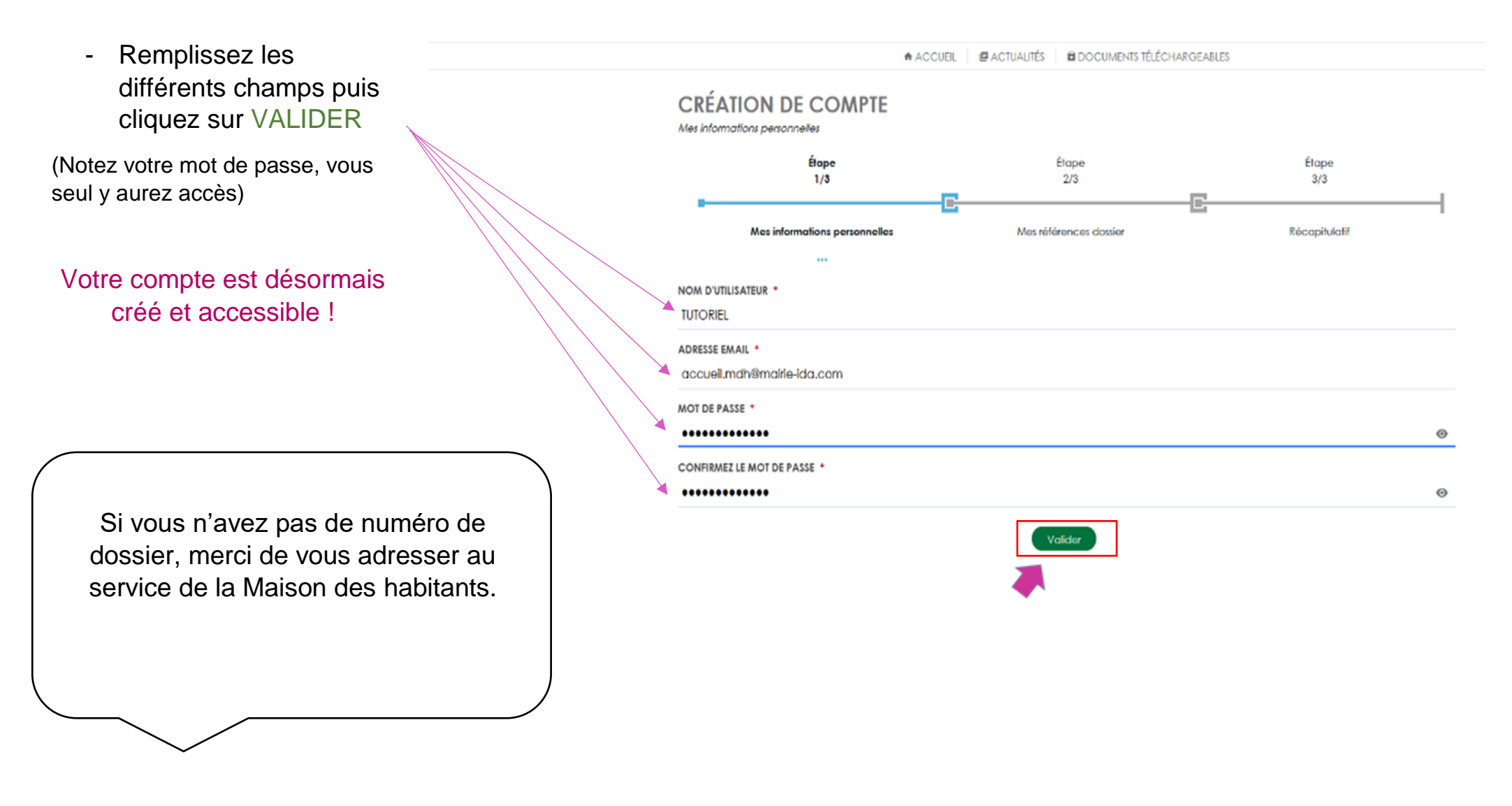

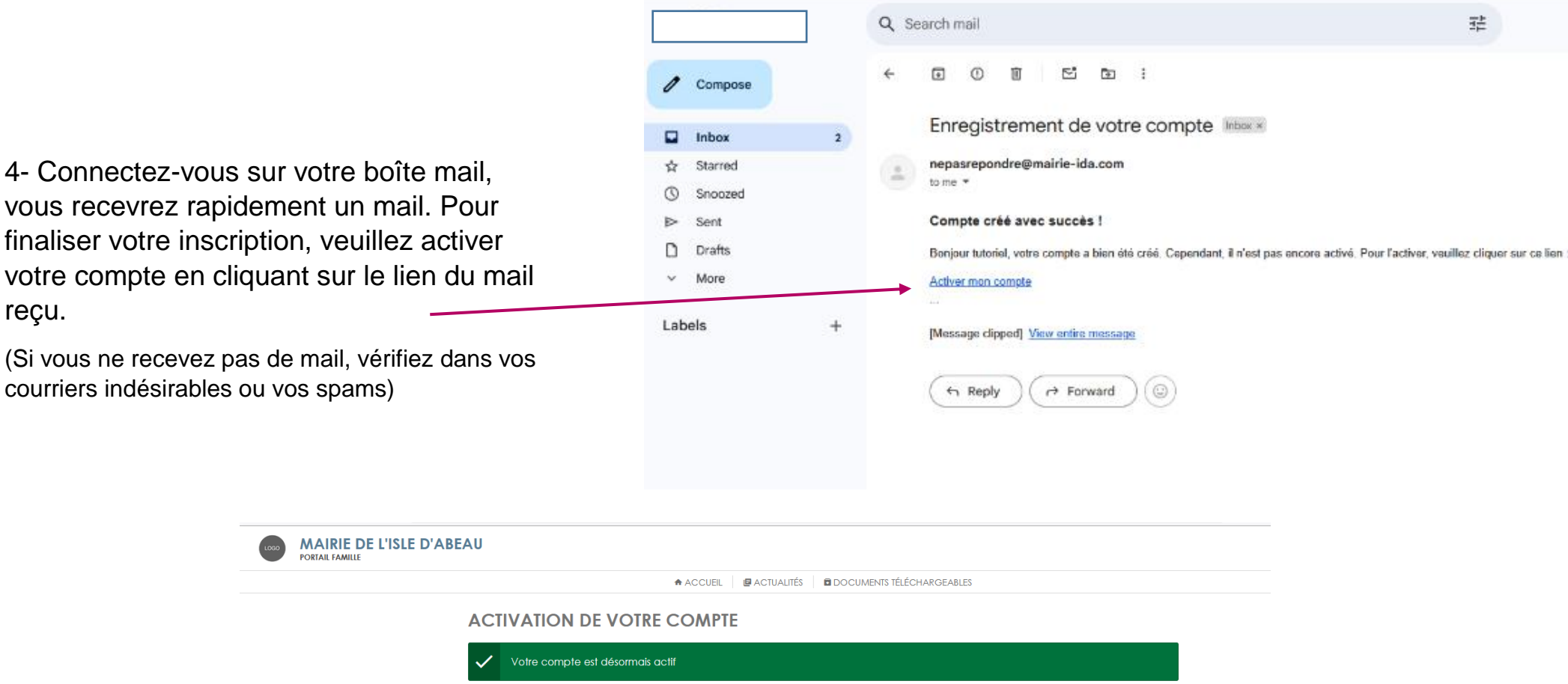

vous recevrez rapidement un mail. Pour finaliser votre inscription, veuillez activer votre compte en cliquant sur le lien du mail reçu.

(Si vous ne recevez pas de mail, vérifiez dans vos courriers indésirables ou vos spams)

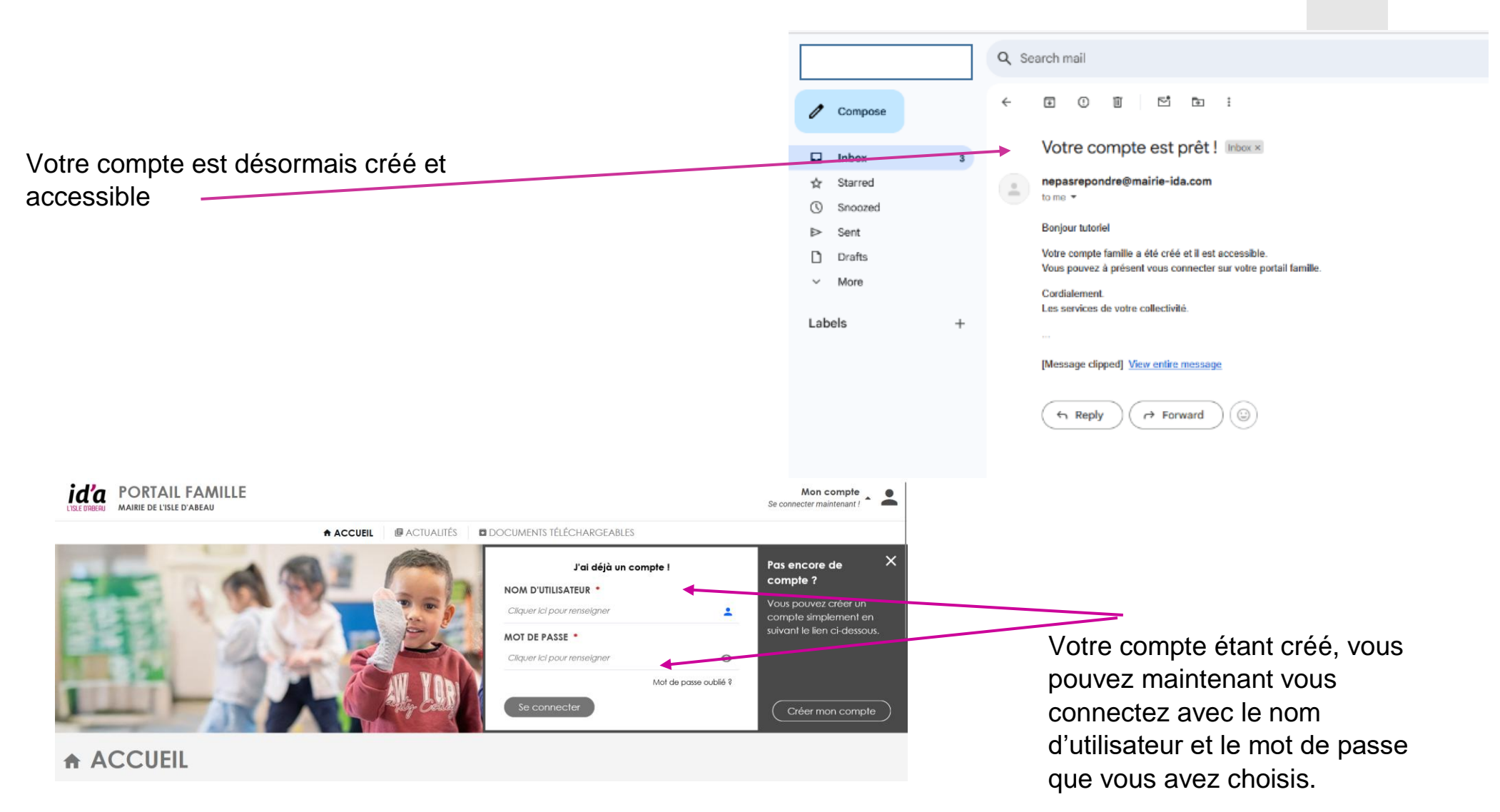

Vous allez retrouver les rubriques en raccourcis juste ci-dessous :

Rubrique : Actualités

Cliquez sur **« Actualités »** en haut ou via le système de raccourcis à droite de votre écran.

Vous pouvez retrouver toutes les informations importantes relatives aux activités périscolaires ou extrascolaires de vos enfants (Programmes, Menus, Dossier...).

| id'a | MAIRIE DE L'ISLE D'ABEAU                                                                                       |  |
|------|----------------------------------------------------------------------------------------------------|--|
|      | ACCUEIL ACTUALITÉS DOSSIER INSCRIPTIONS PLANNING FACTURATION                                                   |  |
|      | ACTUALITÉS                                                                                                    |  |
|      | TAGS :     Tous     TRIER :     Du plus récent au plus vieux                                                   |  |
|      | <ul> <li>Publié le 20 mai 2025</li> <li>PROGRAMMES PERISCOLAIRES</li> <li>MAI - JUIN - JUILLET 2025</li> </ul> |  |

#### > Rubrique : Dossier

Cliquez sur la rubrique **« Dossier »** en haut ou via le système de raccourcis à droite de votre écran.

Vous pouvez dès à présent ajouter les pièces justificatives nécessaire à votre dossier, ajoutez des membres de votre familles (enfant rentrant prochainement à l'école, enfant à naître, conjoint, contact...) ou encore modifier les informations relatives à la fiche enfant.

![](_page_7_Picture_3.jpeg)

#### Ajouter un justificatif Une fenêtre s'ouvre. Pour afficher l'intitulé ACCUEIL ACTUALITÉS DOSSIER INSCRIPTIONS PLANNING FACTURATION de la pièce que vous souhaitez **DOSSIER FAMILLE** transmettre au service, cliquez sur la liste X déroulante "Type de pièce". Puis Ajouter un justificatif UTORIEL ₽ sélectionner la pièce souhaitée. Attacher un ou plusieurs fichiers ci-dessous TYPE DE PIÈCE \* Veuillez sélectionner un type de pièce ~ Quotient ACCUEL ACTUALITÉS DOSSIER INSCRIPTIONS PLANNING FACTURATION DATE PRESENTATION \* DOSSIER FAMILLE 14/04/2025 A X DATE D'ÉMISSION \* 54 Informatio i/mm/aaaa Ajouter un justificatif TUTORIEL (F) Attacher un ou plusieurs fichiers ci-dessous PIÈCES JOINTES Veuillez sélectionner un type de pièce 2024/2025 DOSSIER PERI et EXTRASCOLAIRE + Ajouter une pièce jointe Quotient **Justificatifs** Documer Aide Département - Devis Assurance périscolaire / extrascolaire Atelier couture GS19 - PROGRAM Annuler Ð Attestations/Courriers divers Informati Brevet Natation/Savoir Nager Certificat médical Courriers divers G\$19 - PROGRAMME PRINTEMPS 6-9 ANS.pdf Décharge de responsabilité **Justificatifs** Docume Dérogation Périscolaire Fiche COUP de POUCE Indiquer la date d'émission GS19 - PROGRAM Aucun justificatit Fiche enfant Fiche renseignements généroux (Date à laquelle vous avez transmis la pièce). Fiches sanitaires signées GS19 - PROGRAMME JEUNESSE dossler/autorisations parentales Jugement Tribunal Justificatif de domicile GS20 - PROGRAMME Justificatif de paiement / Echéancier Justificatif de travail Parent 1\*

Maison Des Habitants-Michel COLUCCI- 1 rue des Fouilleuses, 38080 L'Isle d'Abeau 04.74.27.83.61/ <u>accueil.mdh@mairie-ida.com/enfance.mairie-ida.fr</u>

Justificatif de travail Parent 2

#### **Gérer les membres**

Pour ajouter ou modifier, il vous suffit de cliquer sur "Gérer les membres".

![](_page_9_Picture_2.jpeg)

![](_page_9_Picture_3.jpeg)

Pour ajouter un membre ou un contact, il vous suffit de cliquer sur le bouton << + >>.

Pour effacer un contact, appuyez sur l'icône située en dessous de celui-ci.

#### Déclarer un enfant ou ajouter un contact

Déclarer un enfant

![](_page_10_Figure_2.jpeg)

Veuillez fournir le lien de parenté de chaque interlocuteur.

Pour afficher le titre du lien de parenté, il vous suffit de

cliquer sur la liste déroulante "Lien avec l'enfant".

Indiquez les attributs autorisés, puis cliquez sur

Ensuite, sélectionnez-la.

<< suivant >>.

Remplissez les différents champs (Nom, prénom, date, lieu de naissance...).

| Étape<br>1/3                | F      | Élape<br>2/3           | Étapa<br>3/3            | _ |
|-----------------------------|--------|------------------------|-------------------------|---|
| Informations                |        | Liens de parente       | Justificatifs à fournir | _ |
|                             | ENFANT |                        |                         |   |
| 10M *                       |        | PAYS DE NAISSANCE      |                         |   |
| MDH                         |        | France                 |                         |   |
| RÉNOM *                     |        | DÉRARTEMENT DE MAISSAN | -                       |   |
| ACCUEIL                     |        | 28                     |                         |   |
| UTRES PRÉNOMS               |        |                        |                         | - |
| Cliquer ici pour renseigner |        | COMMUNE DE NAISSANCE   |                         |   |
| EXE •                       |        | BOURGOIN-JALLIEU       |                         |   |
| éminin                      | v      |                        |                         |   |

![](_page_11_Figure_0.jpeg)

Une fois votre demande traitée par le service, un second mail de validation vous est transmis.

![](_page_12_Picture_1.jpeg)

#### Modifications d'une fiche enfant

![](_page_13_Picture_1.jpeg)

informations médicales de votre/vos enfant(s).

id'a

### Rubrique INSCRIPTIONS ET DEMANDE EN COURS

Cliquez sur Inscriptions en haut ou via le système de raccourcis à droite de votre écran.

Cliquez ensuite sur l'enfant concerné à gauche de votre écran.

| ACCUEIL ACTUALITÉS DOSSIER INSCRIPTIONS PLANNING FACTURATION                                      |                                  |
|---------------------------------------------------------------------------------------------------|----------------------------------|
|                                                                                                   |                                  |
| SCRIPTIONS                                                                                        |                                  |
| Portail<br>TUTORIEL +INSCRIPTION<br>SCRIPTIONS/DEMANDES<br>Jucune inscription ou demande en cours |                                  |
| Accueil +INSCRIPTION CRIPTION                                                                     |                                  |
| > Inscription à partir du 01/09/2025                                                              | Validee                          |
| ACTIVITES 25/26 PAUSE MERIDIENNE - LA PEUPLEURAIE MATERNELLE                                      |                                  |
| Inscription du 01/09/2025 au 03/07/2026                                                           | Réservations disponibles Validée |

Vous avez maintenant la possibilité de consulter le statut de vos demandes d'inscriptions scolaires et activités.

#### **Effectuer une inscription**

![](_page_15_Picture_1.jpeg)

3/ Une seconde ligne s'ouvre.

Choisissez l'activité que vous désirez parmi les deux options. Ensuite, sélectionnez là.

|                                                                | M sources and a                                                                                                    |
|----------------------------------------------------------------|----------------------------------------------------------------------------------------------------|
|                                                                | ACCUEL ACTUALITES DOSSER INSCRIPTIONS PLANNING FACTURATION                                                                                                    |
| ISCRIPTIONS                                                    |                                                                                                    |
| Portali + INSCRIPTION                                          | Demande d'inscription pour Accueil MDH                                                                                                    |
| NGCRIPTIONS/DEMANDES<br>Aucune inscription ou demande en cours | ACTIVITE BOOLAIRE                                                                                                    |
| Accueil + INSCRIPTION                                          | Seules les activités en cours ou tutures, conrespondant à la tranche d'âge de voite entant, sont attlichées dans le formulate d'hiscitption.  seulor +                                                                                                    |
| NSCRPTIONS/DEMANDES                                            | Mation des Habitants M. COLUCCI                                                                                                    |
| 1 Inscription(s)                                               | PAUSE MERIDIENNE - NOUVEAU PORTAL                                                                                                    |
|                                                                | Activitit *<br>Veuilles sélectionner une activité                                                                                                    |
|                                                                | Vacilities elifectionnes une activité           2025 # Audit, Elifophen et A PEUPLEURAE (MARTINELLE (au 0109/2025 au 0307/2026)           2026 # Audit, Elefophen et CA SUTI MAR (au 0109/2025 au 0307/2026)           2026 # Audit, Elefophen et CA SUTI MAR (au 0109/2025 au 0307/2026) |
|                                                                |                                                                                                    |
|                                                                |                                                                                                    |

Maison Des Habitants-Michel COLUCCI- 1 rue des Fouilleuses, 38080 L'Isle d'Abeau 04.74.27.83.61/ accueil.mdh@mairie-ida.com/enfance.mairie-ida.fr

4/ Une ligne intitulée << Type de pièce>> apparait.

Si vous n'avez pas fourni au préalable vos pièces justificatives l'icône apparaitra. Cliquez sur << Télécharger un fichier>>, puis insérez votre fichier. Indiquez ensuite la date d'émission (Date à laquelle vous avez transmis la pièce). Puis Valider. Ou  $\checkmark$ 

Celles-ci sont déjà validées l'icône voidée apparaitra. Cliquez sur Valider.

![](_page_16_Picture_3.jpeg)

5/ Un message de validation en haut à droite apparait << Votre demande d'inscription a été créée avec succès>>. Répéter ces étapes pour chaque inscription que vous souhaitez.

| NSCRIPTIONS                                                                                         | Votre demande d'inscription a été créde avec succès.                      |
|----------------------------------------------------------------------------------------------------|---------------------------------------------------------------------------|
| Portali<br>TUTORIEL +INSCRIPTION<br>INSCRIPTIONS/DEMANDES<br>Aucune inscription ou demande en cours | Inscriptions et demandes en cours                                         |
| Accueil + INSCRIPTION                                                                               | SCOLAIRE La Peupleraie Primaire Imacipation & portir du 01/07/2025 Watave |
| Inscription(s) / 1 demande(s)                                                                       | ACTIVITES<br>29/24 PAULE MERDIRINE - LA PEUPLEURAIE MATERNELLE            |
|                                                                                                    | Demande du 01/09/2025 au 02/07/2028     Entement                          |
|                                                                                                    |                                                                           |

6/ Deux courriels vous seront envoyés par la suite. Tout d'abord, vous recevrez un accusé de réception de votre demande d'inscription à l'activité

![](_page_17_Picture_3.jpeg)

![](_page_18_Picture_0.jpeg)

7/ Après vérification et traitement par le service, vous recevrez un autre e-mail de validation.

# Suivre l'avancement de vos démarches

![](_page_19_Figure_1.jpeg)

# > <u>Rubrique Planning : Effectuer ou consulter des réservations via le Planning</u>

| <ol> <li>Cliquez sur &lt;<planning>&gt; en haut ou via le<br/>système de raccourcis à droite de votre écran.</planning></li> </ol>                                                                                                    |                                                    |                                                                                        |                                                                                                  |                                                                          |                                                                           |                       |
|----------------------------------------------------------------------------------------------------|----------------------------------------------------|----------------------------------------------------------------------------------------|--------------------------------------------------------------------------------------------------|--------------------------------------------------------------------------|---------------------------------------------------------------------------|-----------------------|
| <ol> <li>Cliquez sur &lt;&lt; + Réservation &gt;&gt; en haut à<br/>droite de votre écran.</li> </ol>                                                                                                    | RÉSERVATIONS ACTIVITÉS                             |                                                                                        |                                                                                                  | [                                                                        | + Réservation périodique - R                                              | éservation périodique |
| <ol> <li>Sélectionnez la date de votre choix, puis<br/>l'enfant concerné.</li> </ol>                                                                                                    | Afficher ou masquer mes réservations par activités |                                                                                        |                                                                                                  |                                                                          | T                                                                         | 1                     |
| <ol> <li>Sélectionnez manuellement vos dates en<br/>cliquant sur les activités.</li> </ol>                                                                                                    | Accueil Moni                                       | 1 - 7 SEPTEMBRE 2025 · Set           Lundy:           01/09/25           12:00 - 14:00 | maine 36 AUJOURD'HUI<br>Mardi<br>02/09/25<br>11 25/26 PAUSE MERIDIENNE OS11 MAT.<br>12/00 - 1400 | Jeodi<br>04/09/25<br>11 25/26 PAUSE MERIDIENNE OSI 1 MAT.<br>1280 - 1400 | Vendredi<br>05/09/25<br>11 25/26 PAUSE MERDIENNE 0511 MAT.<br>1208 - 1400 | ]                     |
|                                                                                                    | AIION                                              |                                                                                        |                                                                                                  | s réservations                                                           | factuary                                                                  |                       |
| KACCUEL MDH     NON     Cull     I - 7 SEPTEMBRE 2025 > Semaine 35     AUJOURD'HUI       NISCERPTIONS     Londi 1     Marcia 2     Mercredi 3     Jeudi                                                                                                    | Jour                                               | Quirzaine Mois  Dimanche 7                                                             | réservations<br>périodiques                                                                      | en masse via                                                             | < réservations                                                            |                       |
| Activités  11 25/26 FAULE MERIDIENE - LA  00:00  00:00  00:00  00:00  00:00  00:00  00:00  00:00  00:00  00:00  00:00  00:00  00:00  00:00  00:00  00:00  00:00  00:00  00:00  00:00  00:00  00:00  00:00  00:00  00:00  00:00  00:00  00:00  00:00  00:00  00:00  00:00  00:00  00:00  00:00  00:00  00:00  00:00  00:00  00:00  00:00  00:00  00:00  00:00  00:00  00:00  00:00  00:00  00:00  00:00  00:00  00:00  00:00  00:00  00:00  00:00  00:00  00:00  00:00  00:00  00:00  00:00  00:00  00:00  00:00  00:00  00:00  00:00  00:00  00:00  00:00  00:00  00:00  00:00  00:00  00:00  00:00  00:00  00:00  00:00  00:00  00:00  00:00  00:00  00:00  00:00  00:00  00:00  00:00  00:00  00:00  00:00  00:00  00:00  00:00  00:00  00:00  00:00  00:00  00:00  00:00  00:00  00:00  00:00  00:00  00:00  00:00  00:00  00:00  00:00  00:00  00:00  00:00  00:00  00:00  00:00  00:00  00:00  00:00  00:00  00:00  00:00  00:00  00:00  00:00  00:00  00:00  00:00  00:00  00:00  00:00  00:00  00:00  00:00  00:00  00:00  00:00  00:00  00:00  00:00  00:00  00:00  00:00  00:00  00:00  00:00  00:00  00:00  00:00  00:00  00:00  00:00  00:00  00:00  00:00  00:00  00:00  00:00  00:00  00:00  00:00  00:00  00:00  00:00  00:00  00:00  00:00  00:00  00:00  00:00  00:00  00:00  00:00  00:00  00:00  00:00  00:00  00:00  00:00  00:00  00:00  00:00  00:00  00:00  00:00  00:00  00:00  00:00  00:00  00:00  00:00  00:00  00:00  00:00  00:00  00:00  00:00  00:00  00:00  00:00  00:00  00:00  00:00  00:00  00:00  00:00  00:00  00:00  00:00  00:00  00:00  00:00  00:00  00:00  00:00  00:00  00:00  00:00  00:00  00:00  00:00  00:00  00:00  00:00  00:00  00:00  00:00  00:00  00:00  00:00  00:00  00:00  00:00  00:00  00:00  00:00  00:00  00:00  00:00  00:00  00:00  00:00  00:00  00:00  00:00  00:00  00:00  00:00  00:00  00:00  00:00  00:00  00:00  00:00  00:00  00:00  00:00  00:00  00:00  00:00  00:00  00:00  00:00  00:00  00:00  00:00  00:00  00:00  00:00  00:00  00:00  00:00  00:00  00:00  00:00  00:00  00:00  00:00 00:00 00:00 00:00 00:00 00:00 00:00 00:00 00:00 00:00 00:00 |                                                    |                                                                                        | 1. Cliquez su<br>système de                                                                      | ur < <planning><br/>raccourcis à dr</planning>                           | > en haut ou via<br>oite de votre écr                                     | ı le<br>an.           |
| 1000                                                                                                    |                                                    |                                                                                        | 2. Cliquez su<br>droite de vot                                                                   | ur << + Réserva<br>re écran.                                             | ation >> en haut                                                          | à                     |
| 1200                                                                                                    |                                                    |                                                                                        | 3 Cliquez su<br>haut à droite                                                                    | r << + réservat<br>de votre écrar                                        | ion périodique ><br>1.                                                    | > en                  |
| 1400                                                                                                    |                                                    |                                                                                        | Pour supprir<br><< - réserva                                                                     | ner de manière<br>tion périodique                                        | e périodique cliqu<br>>>                                                  | uez sur               |

![](_page_21_Picture_0.jpeg)

4. Une fenêtre s'ouvre. Choisissez votre activité en utilisant la liste déroulante.

5. Veuillez indiquer les dates que vous souhaitez réserver, ainsi que les jours dans la partie < période >. (Dès que les jours ont été sélectionnés, ils se colorent en bleu.)

6. Il vous est possible de choisir : << Une semaine sur deux>>.

7. Sélectionnez les enfants concernés en cochant et cliquez sur <<continuer>>

|                                                                                     |                                     | ACCUEIL ACTUALITÉS DOSSIER INSCRIPTIONS PLANNING FACTURATION                                                                                                    |                                                |
|-------------------------------------------------------------------------------------|-------------------------------------|----------------------------------------------------------------------------------------------------|------------------------------------------------|
| A > Réservation                                                                     |                                     | Réservation périodique     Ajouter des réservations en masse pour une activité sur une période                                                                                         |                                                |
| RÉSERVATIONS ACTIVITÉS                                                              |                                     | Activité *<br>25/26 PAUSE MERIDIENNE - LA PEUPLEURAIE MATERNELLE                                                                                                    |                                                |
| Afficher ou masquer mes réservations par activités<br>Tff<br>26/26 PAUSE MERIDIENN. | > 1-7 SEP                           | Activités où sont inscrits mes enfants<br>PÉRIODE<br>Du 01/09/2025 Au 03/07/2026                                                                                                    |                                                |
| Accueil MDH<br>Accune modification de réservation en cours                          | 1<br>01<br>111 25/26 PAUSE N<br>120 | Une semaine sur deux<br>Non Oui<br>Bonne nouvelle un ou plusieurs enfants sont éligibles à cette activité. Vous pouvez<br>taire une demande de réservation sur un ou plusieurs enfants | Vend<br>05/0*<br>111 25/26 PAUSE MEI<br>1200 - |
|                                                                                     |                                     |                                                                                                    |                                                |
|                                                                                     |                                     |                                                                                                    |                                                |
|                                                                                     |                                     |                                                                                                    |                                                |

![](_page_21_Picture_6.jpeg)

9. Pour Valider vos réservations, cliquez sur van en bas de votre écran.

Le montant et le nombre de jours de réservation sont visibles dans le panier à gauche de votre écran.

![](_page_22_Figure_2.jpeg)

![](_page_22_Picture_3.jpeg)

iďa

Les détails de vos réservations sont disponibles dans l'onglet

<< Historique des démarches>>

111 25/26 PAUSE MERIDIENNE - LA PEUPLEURAIE Pour consulter votre planning MATERNELLE & Absent (saisle internet) 1. Cliquez sur <<Planning>> en haut ou via le système de raccourcis à Lundi 01 septembre 0 droite de votre écran. Accueil MDH 2 AM. 2. Sélectionnez la date de votre choix, puis l'enfant concerné. 3. Sélectionnez les activités concernées en cochant we com à gauche ô Modifiable 0 Historique de votre écrans. PAUSE PAUSE PAUSE PAUSE X X Z X MERIC MERIC MERIC MERIC G\$11 GS11 G\$11 G\$11 ACCUEL ACTUALITÉS DOSSIER INSCRIPTIONS PLANNING FACTURATION 13:00 MAT. MAT. MAT. MAT. 12.00 12.00 12.00 12:00 PLANNING < > 1 - 7 SEPTEMBRE 2025 Semaine 36 AUJOURD'HU Quinzaine Mois ACCUEIL MDH NON OUI Lundi 1 Jeudi 4 Mardi 2 Vendredi 5 Mercredi 3 Dimanche INSCRIPTIONS 25/26 PAUSE MERIDIENNE - LA PEUPLEURAIE MATERNELLE 07:00 Activités 25/26 PAUSE MERIDIENNE - LA 08:00 NON OUI PEUPLEURAIE MATERNELLE 09:00 10:00 Il est possible de consulter en temps réel l'historique des absences 11:00 enregistrées 12:00 12:00 25/26 PAUSE 1 25/26 PAUSE 1 25/26 PAUSE 11 25/26 PAUSE MERIDIENNE G311 (Absences prévenues, absences MERIDIENNE GS11 MERIDIENNE GS11 MERIDIENNE GS11 MAT. MAT. MAT. MAT 12.00 - 14:00 (2h) 12:00 - 14:00 (2h) 12:00 - 14:00 (2h) 12:00 - 14:00 (2h) justifiées...) 13:00 AM AM All 14:00 15:00

#### Rubrique Facturation

![](_page_24_Picture_1.jpeg)

#### > Transmission / Téléchargement

Pour joindre le service, il est possible d'accéder à votre messagerie portail famille en cliquant sur l'icône an haut ou en utilisant le raccourci à droite de votre écran.

Vous retrouvez également, en haut de votre écran, à droite, les documents téléchargeables.

![](_page_25_Picture_3.jpeg)

![](_page_25_Picture_4.jpeg)